マルチイメージ・カラーマッチング・プリントユーティリティ

SyncPrint Version 1.,5

ユーザーガイド

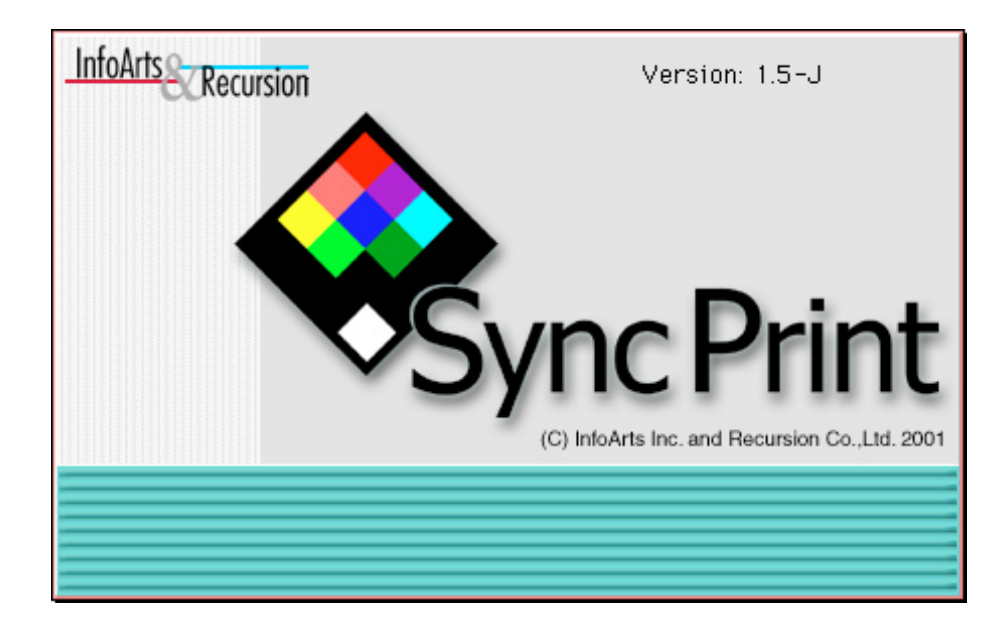

©All rights reserved by InfoArts Inc. and Recursion Co.,Lyd. 2001-2002

# SyncPrint Version 1.5 ユーザガイド もくじ

| ■主な仕様■                    | 4  |
|---------------------------|----|
| ●対応する画像ファイル形式             | 4  |
| ●取り扱い可能な画像サイズ             | 4  |
| ●必要なコンピュータ環境              | 5  |
| ●アプリケーションメモリの設定           | 5  |
| ●試用版の制限事項                 | 5  |
| ●インストール方法                 | 5  |
| ■簡単な使い方■                  | 6  |
| ■メニューコマンドガイド■             | 8  |
| ■ファイルメニュー                 | 9  |
| ●新規作成 Command + N         | 9  |
| ●開く Command + O           | 9  |
| ●閉じる Command + W          | 10 |
| ●保存 Command + S           | 10 |
| ●別名保存 Command + Shift + S | 10 |
| ●画像の読み込み Command + E      | 10 |
| ●ページマージン                  | 10 |
| ●レイアウト用紙設定                | 10 |
| ●環境設定                     | 10 |
| ●用紙設定                     | 10 |
| ●プリント Command + P         | 10 |

| 11  |
|-----|
| 11  |
| 1 1 |
| 11  |
| 11  |
| 11  |
|     |

●終了 Command + Q ------

---- 10

| ●削除 Command + Delete              | 11 |
|-----------------------------------|----|
| ●すべてを選択 Command +A                | 11 |
| ●選択/同一ページ内のすべて                    | 11 |
| ●選択/同一フォルダ画像のすべて                  | 11 |
| ●選択/選択の逆転                         | 11 |
| ●選択/選択の解除                         | 11 |
| ■画像メニュー                           | 12 |
| ●サイズ Command + G                  | 12 |
| 直接                                | 12 |
| コマ数                               | 12 |
| 倍率                                | 12 |
| 解像度                               | 12 |
| ●トリミング Command + F                | 13 |
| ●回転と鏡像/左 90 度 Command + Shift + L | 13 |
| 回転と鏡像/右 90 度 Command + Shift + R  | 13 |
| ●回転と鏡像/ 180 度                     | 13 |
| ●回転と鏡像/鏡像                         | 13 |
| ●ラベル Command + L                  | 13 |
| ●キャプション Command + I               | 14 |
| ■レイアウトメニュー                        | 14 |
| ●整列設定 Command + Shift + H         | 14 |
| ●改行 Shift + Return                | 14 |
| ●改ページ Control + Return            | 14 |
| ●並べ替え                             | 14 |
| ●カットガイド線                          | 15 |
| ●重なり Command +( Shift ) + ( ] [ ) | 15 |
| ●ヘッダ・フッタ                          | 15 |
| ●テキスト入力 Command + T               | 15 |
| ●モード/自動整列・カスタム                    | 16 |

| ■カラーマネージメントメニュー         | 16 |
|-------------------------|----|
| ●基本設定 Command + M       | 16 |
| ●画像プロファイル Command + K   | 16 |
| ●階調・彩度補正                | 17 |
| ●カラーマッチング表示 Command + Y | 17 |

| ■画面メニュー                       | 18 |
|-------------------------------|----|
| ●拡大表示・縮小表示・全体表示 Command +(-*) | 18 |
| ●グリッド設定 Command + Shift + B   | 18 |
|                               | 10 |

| ●グリッドを表示 Command + Shift + G   | 18 |
|--------------------------------|----|
| ●グリッドに吸着する Command + Shift + U | 18 |
| ●ページジャンプ Command + J           | 18 |

| ■ウインドウメニュー                       | 18 |
|----------------------------------|----|
| ●情報ブラウザを表示 Command + Shift + I   | 18 |
| ●ファインビューワを表示 Command + Shift + F | 18 |

■マウスドラッグ操作/キーボードショートカット ------19

| ■カラーマネージメント  | 「基本設定」 | ダイアログにつ | ついて2 | 21 |
|--------------|--------|---------|------|----|
| ■「画像プロファイル設定 | È」ダイアロ | グについて   | 2    | 22 |

## SyncPrint Version1.5J ユーザ ーガイド

## はじめに

SyncPrint は、形式の異なる各種画像ファイルを一元的に管理し一覧表示させたり、一覧プリント、簡易レイアウトプリントができる「マルチイメージ・カラーマッチング・プリントユーティリティ」です。

SyncPrint は、簡単な操作で、RGB 形式、CMYK 形式、ならびにグレースケー ル形式の各種ファイルフォーマットの画像を、ページ上に配列し、ColorSync をフ ル活用カラーマッチング処理を施してプリントするユーティリティソフトです。

ページ上の配置には、あらかじめ定めた規則で自動的に配置する自動整列モード、ならびに一般のページレイアウトソフト同様に、ページ上に任意の大きさで自由に配置するカスタムレイアウトモードを兼ね備えています。

- ●写真家にとっては、スキャン画像やデジタルカメラ画像の高精細インデックス プリントの出力に
- ●デザイナにとってはラフレイアウトや部品画像の一覧整理に
- ●製版・印刷会社にとってはカラーマネージメントと「バラ出し校正」に
- ●出力サービスショップの方は、日常的な多点数連続出力に

…などの用途にご利用いただくことを目指して開発しました。

## 主な仕様

## ●対応する画像ファイル形式

## <u>1:RGB 画像の場合</u>

- ・TIFF
- JPEG
- BMP
- ・EPS (ただし EPS-JPEG には未対応)
- ・Exif ヘッダーのついた JPEG 画像 (Exif ヘッダ情報は無視されます)
- ・レイヤー付き PSD(ただし Photoshop の「環境設定/ファイルの保存」 ダイアログにて、「Photoshop 形式で下位互換性を優先」を選択している 状態で保存したファイルのみ)

## <u>2:CMYK 画像の場合</u>

- $\cdot$  TIFF
- ・レイヤー付き PSD(ただし Photoshop の「環境設定/ファイルの保存」 ダイアログにて、「Photoshop 形式で下位互換性を優先」を選択している 状態で保存したファイルのみ)
- ・EPS (ただし EPS-JPEG には未対応)

#### 3: グレースケール画像の場合

RGB 画像に準じますが、 カラーマッチング処理はできません。

## ●取り扱い可能な画像サイズ

最大1辺が30000 ピクセルまでの画像。1辺が約10000 ピクセルを越えると SyncPrint が内部処理にて画像をダウンサンプリングしますから若干の画質劣化 が生じます。

巨大な画像サイズへの対応は、アプリケーションに確保したメモリ容量とマッキントッシュの空きメモリ容量に依存します。また、メモリ容量と複雑に関わって、 一辺が約 4000 ピクセル超の画像で、QuickTime の機能制限により、出力エラーや出力画像に乱れが生ずる場合があります。

## ●必要なコンピュータ環境

- ・マッキントッシュ PowerPc G3 または G4
- ・ディスプレイ 1024 × 768 以上を推奨 (800 × 600 でも使用可能)
- ・アプリケーションメモリ容量 約128 メガ以上
- ・Mac OS9.x 以上を推奨
- ・QuickTime Ver4.0 以上をインストールしていること(Apple の Web サイトから最新バージョンをダウンロードすることをお奨めします)
- ・ColorSync3.0以上
- ・QuickDraw 系プリンタ(ポストスクリプト RIP プリンタの場合、 RGB 画像 を受け付けるモードのない CMYK-PS プリンタは使用できません)
- ※ SyncPrint はプリンタに向かって <u>RGB 画像</u>を送り出します。(たとえ CMYK 画像をレイアウトしても内部で CMYK カラーをシミュレーションした RGB カラーへとカラーマッチング変換します)
- AdobePS プリンタドライバを使って、RGB-PDF を書き出すことができます。

## 【注意】

OS X (Ver10.1.4 以上) 上では、「クラッシック」 アプリケーションとして動作します。 このとき のクラッシック OS は、OS9.2.2 での動作を確認しています。

ただし、OS X 上のフォルダウインドウから1コマが数十メガバイト以上の複数画像ファイルを、ページ上にドロップした場合、一時的なメモリ不足などの理由で、アプリケーションが動作不能になることがあります。

OS X+OS9 での操作時に、画像を読み込む場合は、「ファイル」メニューの「画像読み込み」コ マンドを使用することをおすすめします。

## ●アプリケーションメモリの設定

レイアウトした複数画像のうち、もっとも大きな1つの画像ファイルサイズ(未 圧縮時)の約3倍を確保してください。しかし必須ではありません。

【注意】 アプリケーションを起動した状態での空きメモリ容量が不足している場合は、 連続して多数 ページを出力するときに、 ページ数は少ないけれどもページサイズが大きい場合などに、 メモリ不足 となることがります。 この状態での空きメモリ容量は、 おおむね 150 メガバイト以上確保することを おすすめします。

## ●インストール方法

解凍後の「SyncPrint」フォルダを、フォルダごと、ご自分のマッキントッシュ の任意の場所にコピーしてください。「SyncPrint」フォルダ内の「SyncPrint 1.51」プログラムアイコンをダブルクリックすれば SyncPrint が起動します。

初回の起動画面では、下図のように 「ユーザ登録」 ウインドウが表示されます。 試用版としてお使いいただく場合は、その まま「OK」 ボタンをクリックしてください。 フル機能をお使いいただく場合は、任意 の「ユーザ名」、「ユーザ ID」を正しく 入力してから「OK」をクリックしてくだ さい。

| ユーザ登録                                                                     |
|---------------------------------------------------------------------------|
| ユーザ名:                                                                     |
| ユーザ ID: (半角英数字 6 桁)                                                       |
| 試用の場合は空欄のままOKしてください。<br>(レイアウトは保存できません。<br>「印刷時に"SyncPrint Demo"が印字されます。) |
| ご購入、お問い合わせは<br>http://www.mediajoy.com/mj_download/                       |
| 〔キャンセル〕 〔                                                                 |
|                                                                           |
|                                                                           |

【注意】「SyncPrintProf」ならびに「Help」フォルダは、SyncPrintプログラムが存在 するのと同じフォルダ階層に置いてください。これらフォルダの名称は変更しないでください。 またフォルダの中身は移動させないでください。

## ●その他

OS 環境によっては、「カラーマネージメント」メニューの各ダイアログの「?」マー クボタンクリックによるヘルプ表示にて PDF ドキュメント(アクロバットリーダー) が起動できないことがあります。このときは、「Help」フォルダ内の PDF ドキュ メントを、アクロバットリーダーの「開く」コマンドにて直接指定してオープンして ください。

## 簡単な使い方

1: SyncPrintを起動します。 起動直後に表示される初期画面をクリックする

か10秒間待つと、次に進みます。

【注意】 初めて起動する場合は、5 ページ「インストール方法」のユーザ登録画面が表示されます。 初回以降でも、フォルダを移動したり、プログラムファイルをコピーした場合は、 再び 「ユーザ登録 画面」 が表示されます。

2:「ファイル/新規作成」コマンドにて「レイアウト用紙設定」 ダイアログを 表示させます。

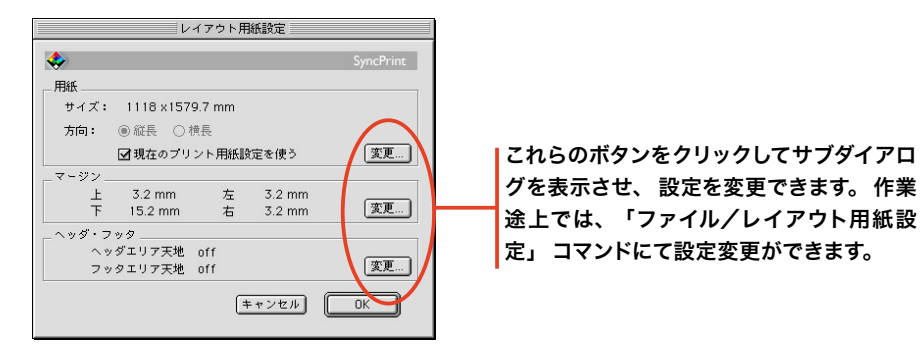

- 3: 同ダイアログにて、「用紙」「マージン」「ヘッダ・フッタ」の各設定を任 意に定め、OK クリックすると白紙ページがオープンされます。
- 4:2ページに説明した SyncPrint が読み込み可能な画像形式の画像ファイル をファインダーからページにドラッグドロップします。フォルダごとドロップし ても構いません。「ファイル/画像読み込み」によって、ファイルまたはフォ ルダを選択して読み込んでも構いません。

【注意】 ● Exif ファイルは、 一般 JPEG 画像と同様に読み込むことができますが、 Exif ヘッダに 記述されている各種情報を参照することはできません。

● OSX 上で動作する OS9.2 クラッシク上で SyncPrint を活用する場合、数十個以上の大量の画像ファイルを<u>ドラッグ&ドロップ操作で読み込むと、SyncPrintが強制終了することがあります</u>。ファ イルメニューの 「画像の読み込み」 コマンドを活用して読み込んでください。 ※前述の操作をすると、画像が次から次へとページに読み込まれます。

【注意】 画像ファイルにサムネール (プレビュー) 画像が組 み込まれている場合は高速に表示されます。 デジタルカメラ画 像などのようにサムネールが組み込まれていない場合は、 画像 の実ピクセルから表示用の画像を生成させますから、 ピクセル 総数に応じて、ちょうど Photoshop で画像をオープンすると きのような速度になります。

右図は、マッキントッシュのデスクトップから、12 コマの画像を複数選択してページ上に ドラッグ&ドロップした直後の状態です。

5:任意の一つまたは複数の画像を選択して、 「画像/サイズ」や「画像/ラベル」で任意の設定を行います。

- ※「画像/サイズ」コマンドでは、読み込まれている<u>画像を選択して実行した</u> <u>場合</u>は、その画像のサイズを変更します。<u>選択せずに実行した場合</u>は、以 降に読み込む画像のサイズをプリセットします。
- ※「画像/ラベル」では、<u>画像を選択している場合</u>、その画像のラベル全体 を表示/非表示の切換えだけができます。<u>選択していない場合</u>は、ページ内 すべての画像のラベルの表示項目ごとの表示/非表示を設定できます。

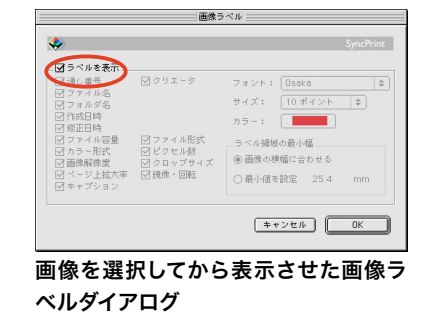

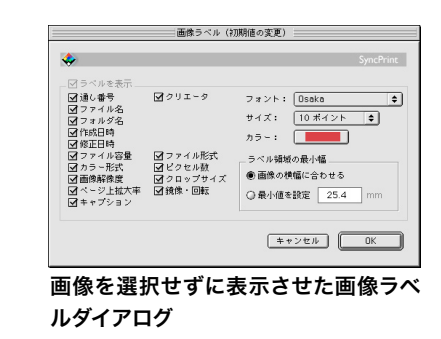

- 6:「画面/ファインビューワ」「画面/情報ブラウザ」にて、選択中の画像 の高精細表示や詳細属性の閲覧ができます。
- 7:画像を選択して表示されるコーナーハンドルをドラッグすれば、縦横比を 保った状態で画像の大きさを調整できます。複数選択していっきに変更する ことも可能です。自動整列レイアウトモード時に、この操作を行うと、画像 サイズの変更に伴い、自動的に整列処理が行われます。
- 8:「レイアウト/整列設定」や「レイアウト/並べ替え(画像を複数選択す る必要があります)」も試してみてください。
- 9:「カラーマネージメント/基本設定」ダイアログにて「プリント時の補正方法:」を正しく設定し、プリントします。このダイアログの設定方法については、 巻末を参照してください。

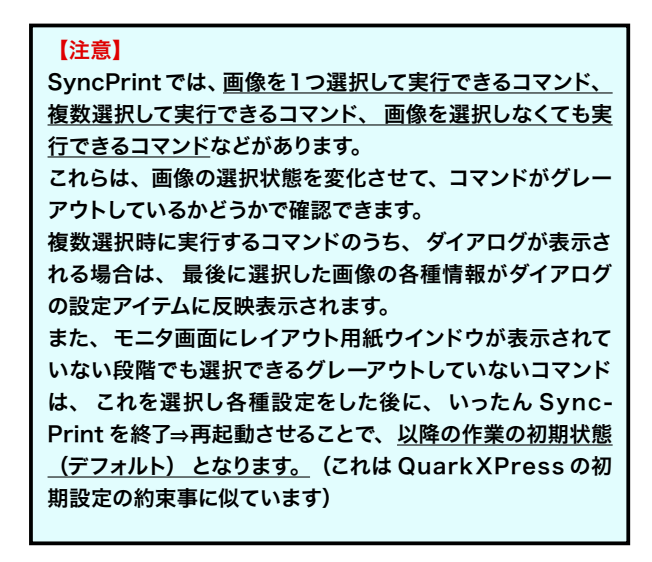

## メニューコマンドガイド

SyncPrint は、 プロの使う道具としてのシンプルな操作性と高速な反応性を重視しています。 SyncPrint にはツールボックはありません。 大半の主要コマンドにはキーボードショートカットがあります。

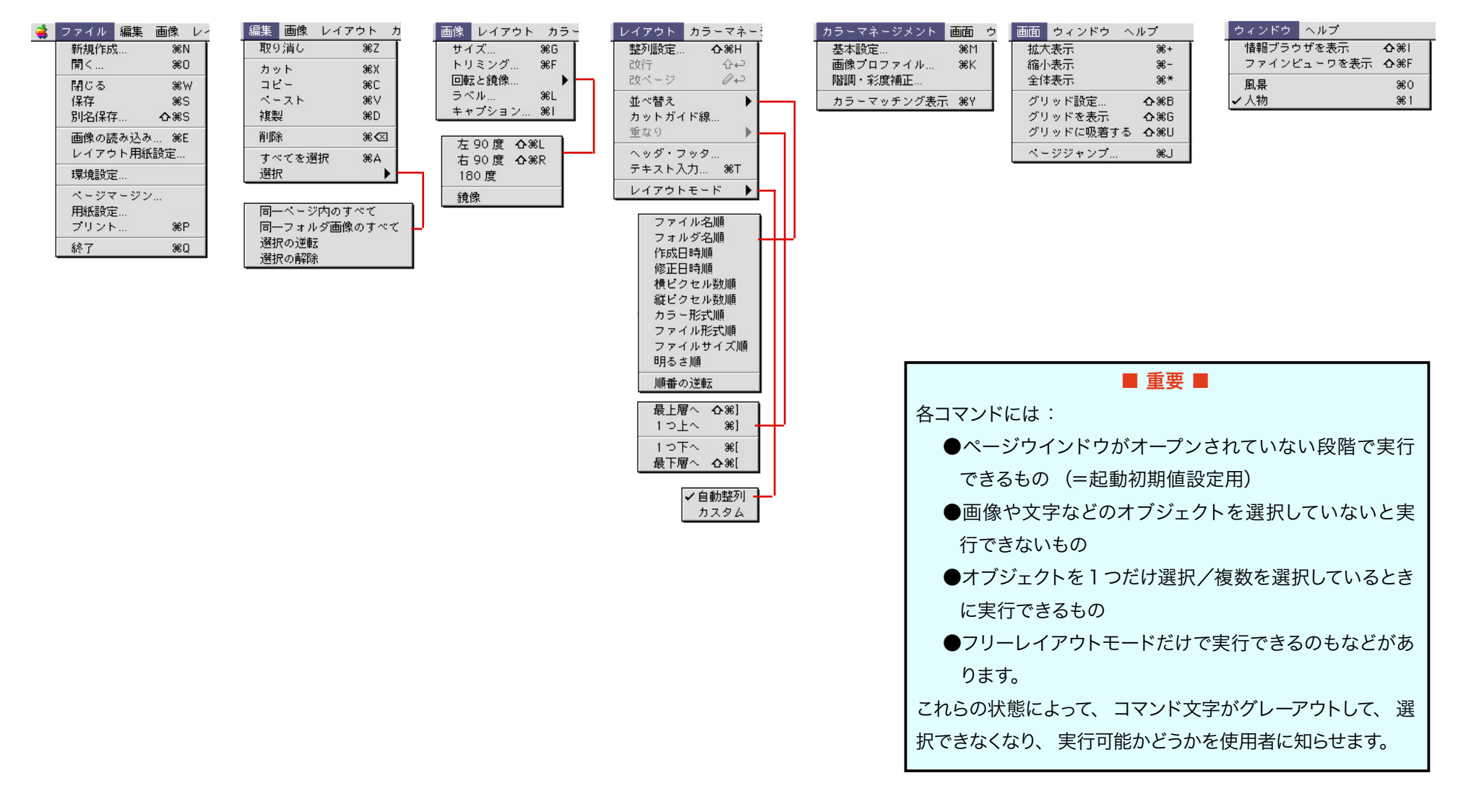

## 「ファイル」メニュー

| 4 | ファイル | 編集  | 画像          | V-     |
|---|------|-----|-------------|--------|
|   | 新規作成 | à   | 136         | 1      |
|   | 開く   |     | ₩0          | )      |
|   | 閉じる  |     | ) €         | V      |
|   | 保存   |     | <b>#</b> 9  | 6      |
|   | 別名保存 | E   | <b>☆</b> ≋9 | 6      |
|   | 画像の読 | あ込み | #B          |        |
|   | レイアウ | ト用紙 | 設定          |        |
|   | 環境設定 | I   |             |        |
|   | ページマ | ージン | ·           |        |
|   | 用紙設定 |     |             |        |
|   | プリント |     | ЖF          | ,<br>, |
|   | 終了   |     | ж(          | 2      |

## ●新規作成 ... Command + N

SyncPrintを使って、画像のレイアウトをスタート する時にレイアウト用紙(ページ)に付帯する共通 要素を設定する「レイアウト用紙設定」ダイアログ をオープンします。

レイアウト用紙設定ダイアログには、下記のような 設定アイテムがあり、これらを定めてから、OK ボタ ンをクリックすると画面上にレイアウト用紙が表示さ れます。

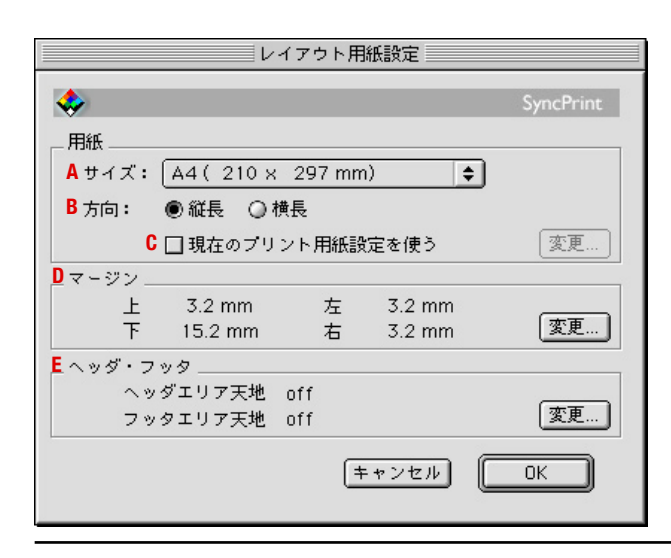

## 【A】 <u>用紙/サイズ</u>

あらかじめ組み込まれている用紙サイズをポップ アップメニューから選択します。 このポップアップメ ニューは、「現在のプリント用紙設定を使う」 チェッ クマークがオフのときにだけ選択できます。 ポップ <u>アップメニューにない用紙サイズを設定したい場合</u>は、 「現在のプリント用紙設定を使う」 チェックマークを オンにし、「変更」 ボタンをクリックします。

## 【B】 <u>用紙/方向</u>

「現在のプリント用紙設定を使う」 チェックマーク がオフのとき、 用紙の縦長・ 横長を切り替えます。

## 【C】 現在のプリント用紙設定を使う

「アップルメニュー/セレクタ」にて選択されたプリ ンタによる「ファイルメニュー/用紙設定」ダイアロ グに定められた用紙設定をレイアウト用紙として採用 します。この内容を変更したければ、左端の「変更…」 ボタンをクリックし、プリンタドライバの用紙設定ダ イアログを呼び出します。

## 【D】 <u>マージン</u>

レイアウト用紙の天地左右の用紙端からのマージ ン距離を数値表示します。この設定内容を変更する には左端の「変更…」ボタンをクリックし、「マージ ン設定(初期値の変更)」ダイアログを呼び出します。 マージンより外側には画像を配置できません。

## 【E】 <u>ヘッダ・フッタ</u>

レイアウト用紙の天辺・地辺にある全ページ共通 文字であるヘッダやフッタのマージン情報を表示しま す。この設定内容を変更するには左端の「変更...」 ボタンをクリックし、「ヘッダ・フッタ(初期値の変 更)」ダイアログを呼び出します。

#### ●開く… Command + O

SyncPrint で画像をレイアウトし、これを保存したレイアウトファイルを指定しオープンします。

レイアウトファイル内には実際の画像データは記録 されておらず、その画像ファイルがどのフォルダにあ るかだけを記録しています。そのため、いったん保存 した後にフォルダ名を変更したり、画像ファイルを移 動した場合は、SyncPrintファイルをオープンすると きに、下図のようなメッセージが表示され、「見つけ

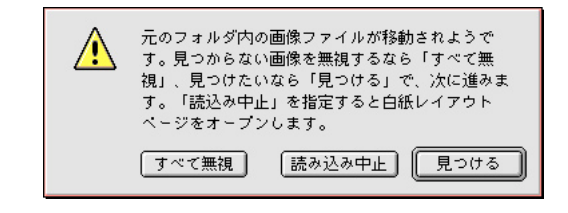

る」 ボタンをクリックすると下図のような 「ファイル の選択」 ダイアログが表示されます。

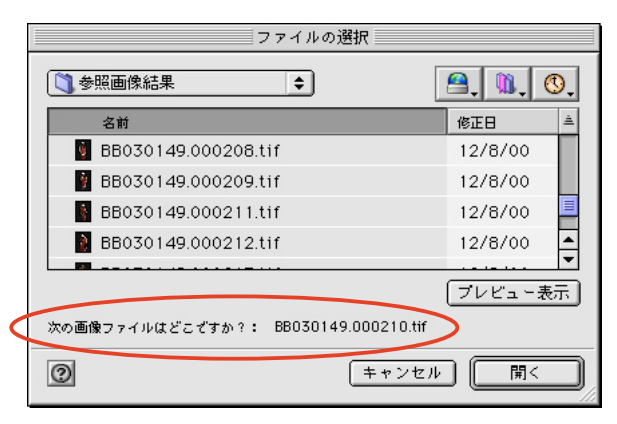

同ダイアログ底辺メッセージ領域に表示されている見 つからないファイル名を探し出し、リストフィールドから 選択後、「開く」ボタンをクリックすれば、その画像が 読み込まれます。また、複数の画像ファイルが同様に見 つからない場合は、繰り返し同じ操作を行います。

## ●閉じる Command + W

レイアウト作業途上のレイアウトウインドウを閉じ ます。

#### ●保存 Command + S

レイアウト作業途上のレイアウトを保存します。 【注意】試用版では、グレーアウトしたままで機能しません。

#### ●別名保存 ... Command + Shift + S

レイアウト作業途上のレイアウトを、 別のファイル 名で保存します。

【注意】 試用版では、 グレーアウトしたままで機能しません。

#### ●画像の読み込み Command + E

レイアウト用紙上に画像を読み込みます。

画像読み込みダイアログでは、1つの画像をリスト フィールドで選択して「選択」ボタンをクリックすれ ば、その画像ファイルが読み込まれます。

また、shiftキーを併用して複数の画像を選択して 「選択」ボタンをクリックすれば、それら複数の画 像ファイルが読み込まれます。

さらに、フォルダを選択して「選択」ボタンをクリッ クすれば、そのフォルダ配下に属する全ての画像ファ イルが読み込まれます。

## ●レイアウト用紙設定

前ページで説明した「新規レイアウト用紙」 コマ ンドと同じ「レイアウト用紙設定」 ダイアログを表示 させます。

レイアウト作業途上であっても、このダイアログか ら設定内容を変更することができます。

「カスタムレイアウト」モード時に画像が完全に用 紙の外にはみ出てしまうような変更を行うと、注意 メッセージを表示します。

【メモ】「カスタムレイアウト」モードについては、本書 16 ページを参照してください。

#### ●環境設定 ...

SyncPrintを運用する、距離やサイズに関する単位(ミリまたはインチ)、ならびに画像を選択してキーボードの上下左右矢印キーをヒットしたときに画像を移動させる距離を設定します。

| IJ                   | 環境設定        |        |
|----------------------|-------------|--------|
| 使用する単位:<br>矢印キ〜の移動量: | • mm        | ) inch |
|                      | 、<br>(キャンセル | ОК     |

#### ●ページマージン…

作業中のレイアウト用紙の天地左右の用紙端から、 有効レイアウト領域端までの距離を設定または変更し ます。<u>この設定を作業途上で変更すると、</u>画像の配 列が変わってしまう(自動整列レイアウトモード時)、 有効レイアウト領域外に完全にはみ出てしまう画像が 強制的に位置移動されてしまう(カスタムレイアウト モード時)ことがありますので注意してください。

## ●用紙設定 ...

「アップルメニュー/セレクタ」にて選択されたプリ ンタドライバの用紙設定ダイアログを表示させます。

#### ●プリント ... Command + P

「アップルメニュー/セレクタ」にて選択されたプ リンタドライバのプリントダイアログを表示させます。 ダイアログは SyncPrint 用に拡張されおり、拡張領 域にはマージンや出力補正方法などの参照情報が表 示されます。

#### ●終了 Command + Q

SyncPrint を終了します。

## 「編集」メニュー

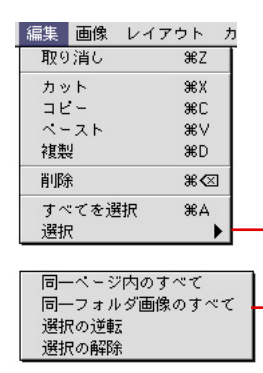

●取り消し Command + Z

ひとつ前の操作を取り消し(アンドゥ)します。 SyncPrintのアンドゥは、画像の削除など限定され たいくつかの操作だけに対して実行可能です。

#### ●カット Command + X

選択した画像や文字オブジェクトを、 クリップボー ドメモリにカットします。

## ●コピー Command + C

選択した画像や文字オブジェクトを、クリップボー ドメモリにコピーします。

【メモ】 SyncPrint で複数のページをオープンしておき、カット (コピー) &ペーストを行えば、 画像の仕分けに便利です。

## ●ペースト Command +V

選択した画像や文字オブジェクトを、ペーストしま す。

ペーストされる位置は「自動整列」レイアウトモー ドの場合は、元画像の直後に配置されます。「カスタ ム」レイアウトモードの場合は、用紙の中央に配置 されます。 「カスタム」レイアウトモード時に複数の画像を選 択しカットまたはコピーし、ペーストすることによって、 画像の一部が完全にレイアウト領域外にはみ出てしま う場合は、そのような画像だけを強制的に最寄りの レイアウト領域内に引き込んでペーストします。 別の作業ウインドウへのペーストも可能です。 【メモ】「自動整列」「カスタム」レイアウトモードについては、 本書 16 ページを参照してください。

## ●複製 Command + D

選択している画像を複製します。複製される位置は 「自動整列」レイアウトモードの場合は、 元画像の 直後です。「カスタム」レイアウトモードの場合は、 元画像のやや右下になります。

## ●削除 Command + Delete

選択している画像を削除します。

#### ●すべてを選択 Command +A

レイアウト作業途上にある全ページ内のすべての画 像や文字オブジェクトを選択状態にします。

## ●選択/同一ページ内のすべて

現在選択している画像のあるページ内のすべての画 像や文字オブジェクトを選択状態にします。

## ●選択/同一フォルダ画像のすべて

現在選択している1つの画像ファイルの所属する フォルダと同じフォルダにあるすべての画像を選択状 態にします。

## ●選択/選択の逆転

現在選択している画像や文字オブジェクトの選択を 解除し、現在選択されていないオブジェクトのすべて を選択状態にします。

### ●選択/選択の解除

現在選択されている画像や文字オブジェクトの選択 を解除します。

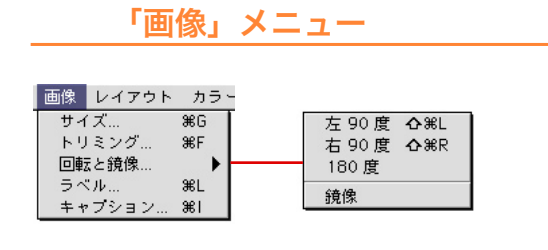

## ●サイズ .... Command + G

画像を読み込んでページに配置するときの画像のサ イズを設定します。

ページウインドウを表示していない場合は、 初期 値を設定します。

画像を一つまたは複数選択して、このコマンドを実 行すると、選択された画像にだけ効果が与えられま す。

このコマンドを実行して表示されるダイアログに は、4つのモードがあります。

## 【A】 <u>直接</u>

画像のページ上における実際のサイズを指定しま す。縦長・横長などの形状の異なる画像が内接する (長辺の)正方形を設定することになります。

## 【B】 <u>コマ数</u>

画像をページ上に横方向・縦方向に何コマ並べる かを指定します。

## 【C】 <u>倍率</u>

画像ファイル内に記述されている画像の仕上がりサ イズに対しての拡大 ・縮小率を指定します。

## 【D】 <u>解像度</u>

画像ファイル内に記述されている画像解像度を無 視し、ここで定めた画像解像度によって求められる仕 上がりサイズに従って画像が配置されます。

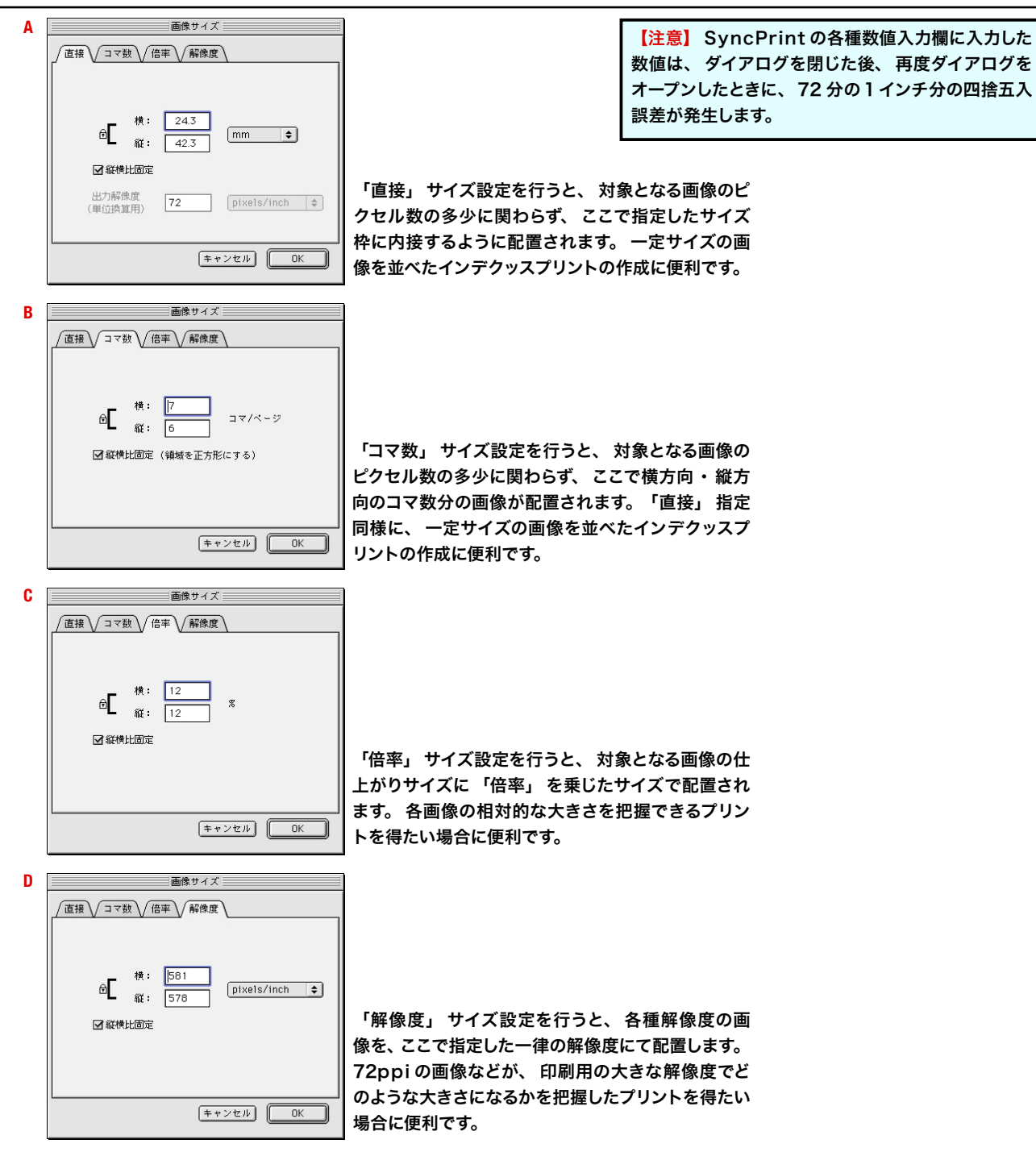

## ●トリミング... Command + F

選択した1つの画像をトリミングします。

ダイアログ上の画像の四辺のやや外側にマウスポイ ンタを移動させると、ポインタが、フレームスライド ポインタに変化します。この状態でドラッグ操作によ りその辺をスライドさせると、対象の辺と対向する辺 も同時にスライドしてトリミングされます。

shift キーを併用してドラッグすると、対象の辺だ けがスライドして一辺だけをトリミングできます。

ある程度トリミングした後は、マウスポインタをトリ ミングされて明瞭に見えている画像内に移動すると、 手のひらポインタに変化しますから、そのトリミング 枠を維持したまま、画像内で位置を変更できます。

トリミング

トリミングされて薄く反転表示されている領域の 内、図の赤丸部分のコーナー領域にポインタを入れ ると、ポインタが に変化します。この状態でドラッ グすると、縦横比を維持したままトリミング枠を大き く/小さくできます。

トリミング操作が終われば、「OK」をクリックす ると、ダイアログが閉じ、ページ上の画像がトリミン グされます。

図中 A の、チェックボックスをオンにしてから、 「OK」をクリックすると、画像自体はトリミングさ れず、画像上にトリミング枠線が表示されます。フォ トグラファやデザイナがトリミング指示書を作成する 場合に便利です。

トリミング操作の途中では、ダイアログの右半分に 各種数値が見えていますから、これを活用して数値

制御することも可能です。

【注意】トリミング操作時に表示される マウスポインタマークは、 画像のトリミ ング境界ではなく、 境界よりも外側にマ ウスポインタがあるときに機能します。 ●回転と鏡像/左90度 Command + Shift + L
 回転と鏡像/右90度 Command + Shift + R
 選択画像を、左右に90度回転させます。

#### ●回転と鏡像/180度

選択画像の天地を逆さまに回転させます。

#### ●回転と鏡像/鏡像

選択画像を鏡に映しているようにミラー反転させま す。

#### ●ラベル... Command + L

ラベル設定ダイアログを表示させます。

1つ、または複数の画像選択時にダイアログを表示させた場合は、その画像底辺のラベル情報の表示 /非表示を切り替え設定できます【B】。

画像を選択していない場合は、画像の底辺に表示 されるラベル情報の個々のアイテムの表示・非表示を 切り替えできます 【C】。

ダイアログの「ラベル領域の最小幅」【D】で、 横幅が狭い画像に、文字数の多いラベル文字を「画 像の最小幅に合わせる」か「最小幅を指定」して画 像よりも外側にはみ出ることを許すかを設定します。

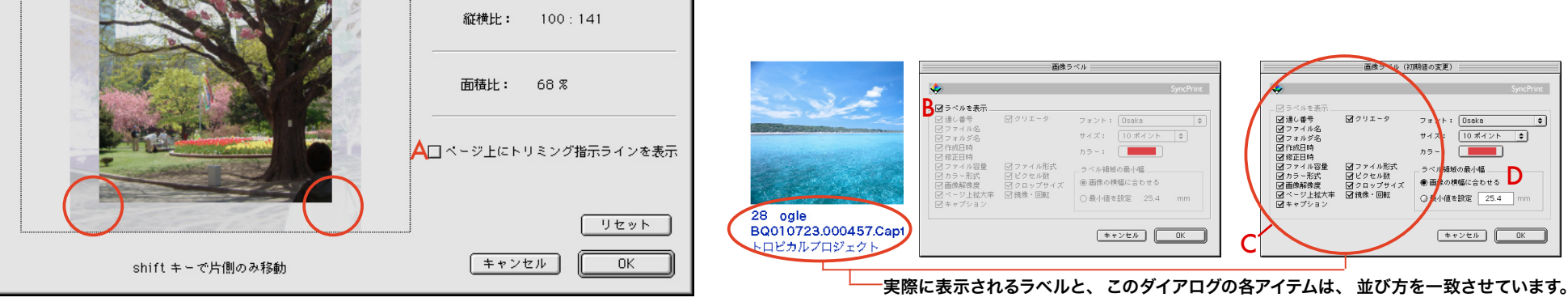

SyncPrint 「注意 マウス: アグ境: トリミング前: 2128 X 2832 pixel トリミング後: 1702 X 2408 pixel

## ●キャプション… Command + I

画像を選択してこのコマンドを実行すると、その画 像にキャプションコメントを記入するダイアログが表 示されます。文字の書体やサイズは、ラベル設定ダ イアログで設定したものになります。

複数画像を選択して同文を複数画像のキャプショ ンにすることもできます。ただし、このとき、ある画 像にすでにキャプションが入力されている場合は、そ れが削除され、最後に選択した画像のキャプション だけがダイアログに表示され、その内容がすべての 画像に反映されます。

キャプション文字列は、半角で255文字まで入力 できます。キャプションは、ラベル設定ダイアログ で、表示させるように設定しておかねばなりません。 ファイル名やファイル形式などのラベル文字列とは異 なり、キャプションは画像の幅に合わせて改行されて 表示されます。

| 画像キャ            | プション       |
|-----------------|------------|
| 007.jpg         |            |
| この画像のシャープネスはやや強 | め(こ !      |
|                 |            |
|                 |            |
|                 |            |
|                 |            |
| 文字数(半角): 36/255 |            |
| フォント: Osaka     |            |
| サイズ: 10 ポイント    |            |
|                 |            |
|                 | 「キャンセル」 OK |
|                 |            |

## 「レイアウト」メニュー

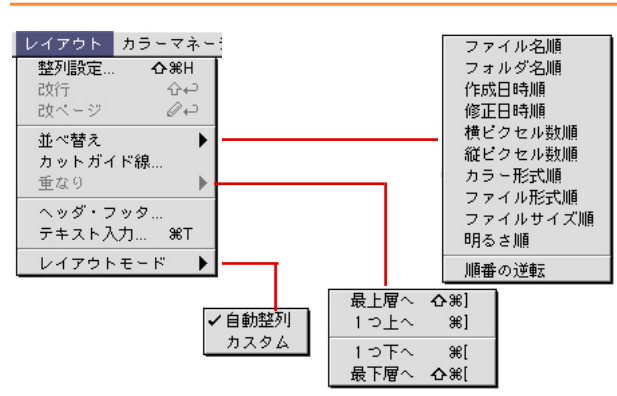

#### ●整列設定 ... Command + Shift + H

画像の自動レイアウトにおける左右方向の画像の並 べ方を「左揃え」「右揃え」「中央揃え」「均等揃え」 「両端揃え」 から選択 ・設定します。

また、上下方向の並べ方を「上揃え」「下揃え」「中 央揃え」から選択・設定します。

これらの振る舞いは、ワープロソフトにおける文字 の揃え方とほぼ同じで、ひとつの画像を1文字と考え ると分かりやすいでしょう。

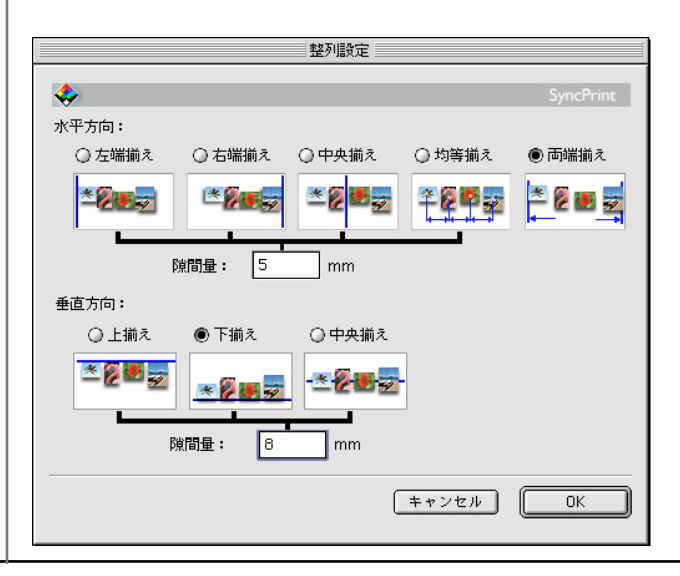

左右方向の「均等揃え」を選択した場合は、 画 像群の全画像の中心線が一致し、 かつ最も狭い隙間 が指定値になるように配置されます。

「両端揃え」を選択した場合は、「間隔量」の 数値は無効となり、強制的に左右マージンラインに フィットされます。

#### ●改行 Shift + Return

ある画像を1つだけ選択して、このコマンドを実行 すると、その画像以降が強制的に次行に送り出され ます。強制改行を止めたいときは、次行の先頭画像 を選択して Delete キーを押します。

#### ●改ページ Control + Return

ある画像を1つだけ選択して、このコマンドを実行 すると、その画像以降が強制的に次ページに送り出 されます。 <u>強制改ページを止めたいときは、 次ペー</u> <u>ジの先頭画像を選択して Delete キーを押します</u>。

## ●並べ替え

自動レイアウトにおいて、画像をどのような順番で 並べるかをサブメニューから選択します。連続した複 数画像を選択してから実行すると、選択画像にだけ その並べ替え規則を適用します。「明るさ順」は、 Gチャンネルのヒストグラムを解析して、おおよの明 るさの順番に画像を並べ替えますが、正確なもので はありません。同じシーンをブラケッティング撮影(露 出を変えながら連続撮影)したようなコマを並べ替 える場合に活用できます。

## ●カットガイド線 ....

選択した複数画像に断裁用のガイド線を付加しま す。ただし、各画像のあいだの縦横の隙間が見通せ る状態でないと機能しません。<u>生成させた裁ち切り</u> 線は、それを含む白紙部分をクリックすると選択でき

ます。選択後は、消去や 移動ができます。定型サイ ズ画像を後から、カッター ナイフなどで断裁する場合 に活用することを目的とし た機能です。

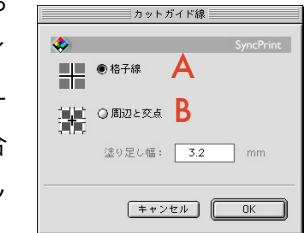

#### 【注意】

生成された裁ち 切り線は、画の 同様に線上をク リック選択して 消去・移動など ができます。

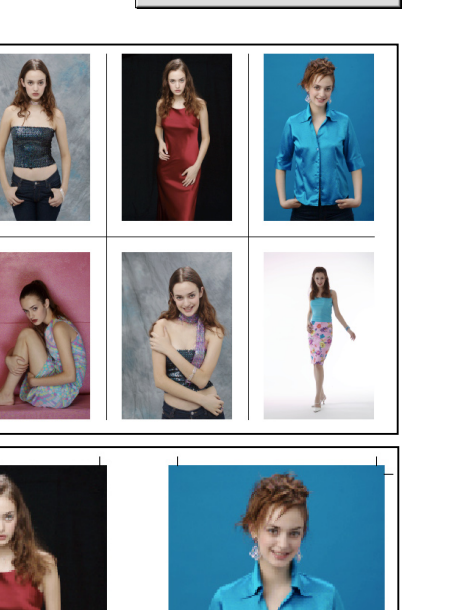

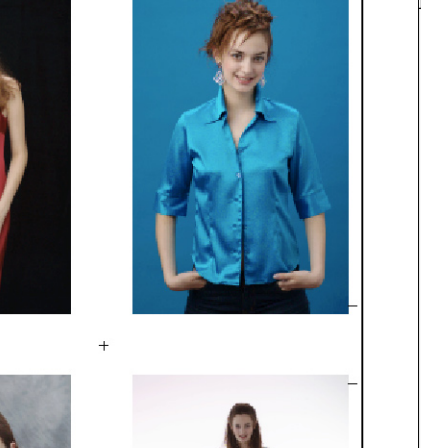

●重なり Command +(Shift) + (][)

カスタムレイアウトモードにおいて、 互いに重なっ た画像の重なりの順番を変更します。

#### ●ヘッダ・フッタ…

レイアウトページのヘッダ・フッタ文字列を設定し ます。フォントや行送り値などの書式は、 カーソルが 点滅している文字入力欄のあるヘッダまたはフッタの いずれか一方に設定されます。

「ヘッダ(フッタ)領域幅」は、マージンライン 上辺(下辺)からの距離を入力します。画像が配置 される領域が、この領域幅分だけ小さくなります。

「日付」「時刻」「ページ」「総ページ」ボタンを クリックすると、ダイアログにはシンボル文字が表示 されますが、ページ上には対応する数字が自動入力 されるとともに、「日付」「時刻」の自動入力設定を 行うと、作業を行った日時で固定するか、レイアウト ページをオープンした日時に自動更新するかをたずね るアラートボックスが表示されますから、希望の設定 を選択してください。

| ヘッダ・フッタ                                                                                                    |            |
|----------------------------------------------------------------------------------------------------|------------|
| -                                                                                                    | SyncPrint  |
| _ <b>√</b> ∿ ッダ                                                                                                    |            |
| 秋の新作コレクション画像                                                                                                    |            |
| マージンライン上辺からの ヘッダ領域幅: 8 mm                                                                                                    |            |
|                                                                                                    |            |
|                                                                                                    |            |
| マージンライン下辺からの フッタ領域幅:     10   mm                                                                                                    |            |
| フォント: 中ゴシック体 🔶 サイズ: 8ボイント                                                                                                    | \$         |
| 行送り: 110 % ♦ カラ〜:                                                                                                    |            |
| 行揃え: 📰 🗷 🗃 文字飾り: 🖪 🛛                                                                                                    | 7 <u>U</u> |
| <ul> <li>第 ✓ ◆ ◆</li> <li>●</li> <li>●</li> <li< th=""><th></th></li<></ul> |            |
| (キャンセル)                                                                                                    | ОК         |

●テキスト入力 ... Command + T

自由に文字を配置します。 表示されるダイアログ で文字を入力します。 OK をクリックすると、ページ 中央に文字オブジェクトが表示されます。

ワープロソフトほどの文字組み版機能は持っていま せん。長文の改行は、文字列中において、ユーザが リターンキーを入力しないと改行されません。

ページに配置された文字列をダブルクリックする と、再び、このダイアログが表示されます。

| · · · · · · · · · · · · · · · · · · ·                                 | スト入力                      |
|-----------------------------------------------------------------------|---------------------------|
| <b></b>                                                               | SyncPrint                 |
| この4点の中からご使用下さい。<br>画像サイズはいずれも2000×3000ビジ<br>補問処理により約3倍まで、 <br>拡大可能です。 | フセルです。                    |
| フォント: 平成角ゴシック 🖕<br>行送り: 110 % 🜩                                       | : サイズ: 12ポイント 🔶<br>カラー: 🚺 |
| 行揃え: 🖹 🖹 🖃                                                            | 文字飾り: 🖪 🗾 🖳               |
|                                                                       | (キャンセル) (OK)              |

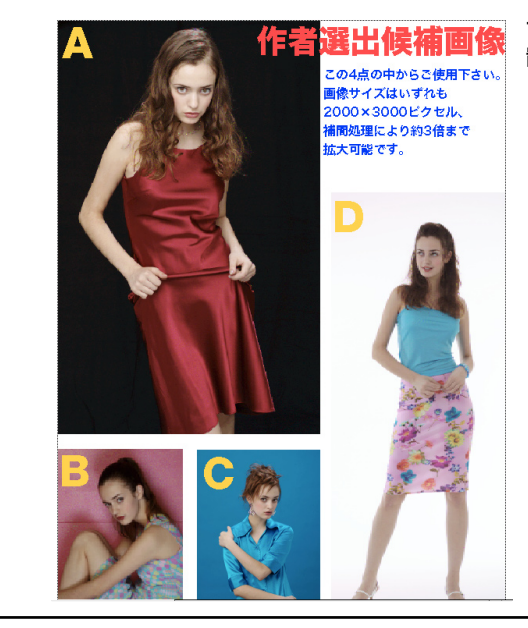

#### テキストを配 置した例

## ●モード/自動整列・カスタム

SyncPrintの画像のレイアウトでは、画像を一定 のルールで自動的に格子状に配置する「自動整列」 モードと、通常のページレイアウトソフトのように自 由に配置する「カスタム」モードがあります。このモー ドの切換えには、「レイアウトメニュー/モード」を 使います。

<u>カスタムから自動整列に切り替えた場合</u>は、カスタ ムにて位置決めした画像は再配置されてしまいますか ら注意してください。

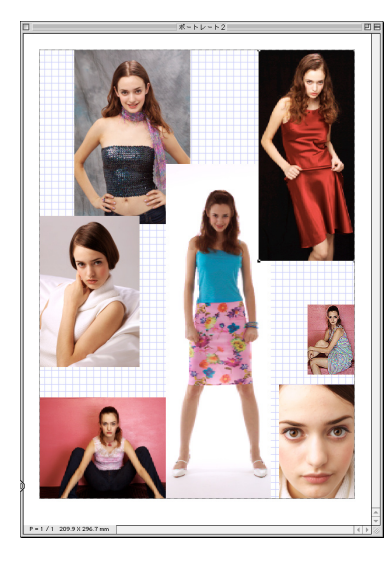

カスタムレイアウトモー ドでは、一般のページ レイアウトアプリケー ション同様に、ページ 上で自由に画像や文字 オブジェクトをレイアウ トできます。

カスタムレイアウト状態

の一例(グリッド表示)

| 「カラーマネーシ | <b>バメント」</b> | メニュー |
|----------|--------------|------|
|----------|--------------|------|

|   | カラーマネージメント | 画面 | 5 |
|---|------------|----|---|
| 1 | 基本設定       | ЖM |   |
|   | 画像プロファイル…  | ЖK |   |
|   | 階調・彩度補正…   |    |   |
|   | カラーマッチング表示 | ЖY |   |

### ●基本設定 ... Command + M

SyncPrint が行う各種カラーマネージメントの詳細を設定します。レイアウトウインドウが表示されていない時に、この設定を変更すると以後の作業の初期状態(デフォルト)を設定したことになります。 【メモ】設定の詳細については、SyncPrintの「Help」フォルダ内の「カラー基本設定.pdf」(本書20ページ以降にも掲載) をご覧下さい。

| カラーマネージメント基本設定                                                                                                    |
|----------------------------------------------------------------------------------------------------|
| SyncPrint                                                                                                    |
| F ノオルトのシースノロノアオル     GB: ColorSync コントロールパネルに従う      マッチング方法: 知覚的     ダ     ダ     ダ     ダ     ダ     ダ     ダ     ダ     ダ     ダ     ダ     ダ     ダ     ダ     ダ     ダ     ダ     ダ |
| CMYK: ColorSync コントロールパネルに従う ◆<br>CMYK画像 マッチング方法: 知覚的 ◆<br>✓ 埋込みプロファイルを使う                                                                                                    |
| □ RGB画像をCMYKシミュレーションブリントをする<br>シミュレーション用CMYKプロファイル<br>CMYK: ColorSync コントロールパネルに従う (*)<br>マッチング方法: 知覚的 (*)                                                                    |
| プリント時の補正方法: SyncPrint で ColorSync                                                                                                    |
| ディスプレイへの出力: (Apple 21型 RGB 標準                                                                                                    |
| - [設定の読み込み] [設定の保存] キャンセル OK                                                                                                    |

#### ●画像プロファイル Command + K

個々の画像のソースプロファイルを設定するダイア ログを表示させます。画像をひとつまたは複数選択 した状態のときに実行できるコマンドです。ただし、 RGB/CMYK/グレースケール画像などを混在して選 択した場合は、警告メッセージが表示されて実行でき ません。

また、 画像上でダブルクリックするとこのダイアロ グが表示されます。

【メモ】ダイアログのアイテムの設定の詳細については、Sync-Print の「<u>Help」フォルダ内の「画像プロファイル設定.pdf」(本</u> 書 22 ページにも掲載)をご覧下さい。

【メモ】 ソースプロファイルとは、あらゆる画像に定められるべき、その画像のカラー発色を規定する「素性」のことです。多くのデジタルカメラでは、sRGBを始めとして、カラースペース(=ソースプロファイル)が定まっています。

|               | ■■■■■■■■■■■■■■■■■■■■■■■■■■■■■■■■■■■■ |                     |
|---------------|--------------------------------------|---------------------|
| <b>&gt;</b>   |                                      | SyncPr              |
| 画像プロファイ       | <i>μ</i>                             |                     |
| •             | RGB: SRGB IEC61                      | 966-2.1 🗘           |
| <b>O</b> O    | マッチング方法:「知覚                          | 的 🔶                 |
|               | <br>                                 |                     |
| 現在のプロファ       | イル詳細情報                               |                     |
| プロファイ         | ル名:                                  |                     |
| CMMA          | イプ: Lino                             |                     |
| コネクションベ       | 「フス: mntr<br>「ニュ・ yyz                |                     |
| 推奨マッチング       | 「方法: 知覚的                             |                     |
| .出力用ターゲッ      | トプロファイル<br>イへの出力: Annie 21 型         | RGB 標準              |
| ディスプレ         |                                      |                     |
| ディスプレ<br>プリン: | タへの出力: PM-4000PX                     | MC Glossy Paper(PK) |

## ●階調・彩度補正

٠

R

選択した画像の色調を補正します。

それぞれのスライダーは、「補正なし」を中心に、 左右に3段階、非連続的(段階的)に設定できます。

- 【A】**中間調補正**: 明度の中間調をトーンカーブ補正 します。
- [B] **コントラスト補正**:明度コントラストを逆S字 形~S字形のトーンカーブ補正します。
- 【C】 彩度補正:中庸な有彩色色域を主体に、有彩 色の彩度を補正します。
- 【D】 グレーの安定化:若干の偏色傾向があるグレー を純粋なグレーに補正します。ただし画像全体 の彩度低下を伴いますから注意してください。
- [E] シャドウ部を出す: 階調が飽和しがちなシャド ウコントラストを高めます。

補正した結果を見るには、「カラーマネージメント/ カラーマッチング表示」コマンドを実行するか、「ファ インビューワ」 ウインドウの上部ボタンで「CMS+ 色調補正」を選び、表示の「更新」ボタンをクリッ クします。

表示の更新には数秒~十数秒かかる場合があります。 処理時間は元画像のピクセル数に依存しています。

複数画像を選択して実行すれば、それらの画像全て について同じ色調補正ができます。

この色調補正は、SyncPrint が内部的に ColorSync 機能を使って、Lab 画像に対して実行しますから、 実 際の画像ファイルには何ら変更は反映されません。

#### ●カラーマッチング表示 Command + Y

「マッチング基本設定」「画像プロファイル」「色 調補正」などの設定項目を変更した場合に、その変 更を画像表示に反映させるコマンドです。

また、画像を読み込んだ直後に、画像のサイズに よっては、ページトの画像のピクセルが粗い表示に なっていることがありますが、このコマンドを実行す れば最適な表示に更新されます。

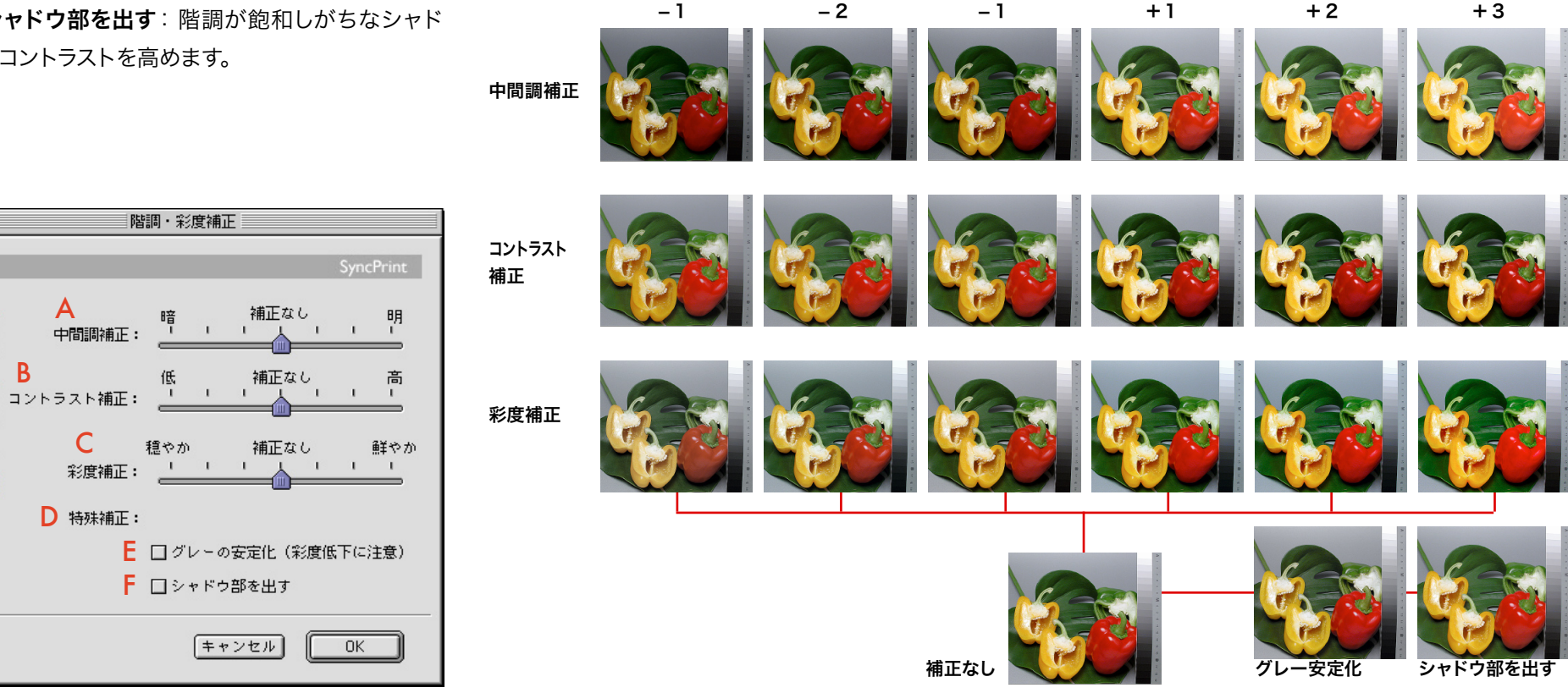

## 「画面」メニュー

| 画面 | ウィンドウーク | ヽルプ           |
|----|---------|---------------|
| 拡大 | 、表示     | ₩+            |
| 縮小 | 表示      | )€-           |
| 全体 | 表示      | ₩*            |
| グリ | ッド設定…   | ¢₩B           |
| グリ | ッドを表示   | <b>☆</b> ≋G   |
| グリ | ッドに吸着する | 5 <b>6</b> %U |
| ~- | ジジャンプ   | жJ            |

●拡大表示・縮小表示・全体表示 Command +(-\*) レイアウトページ画面を拡大・縮小・使用中のモ ニタ全面にフィットする最適サイズへと変倍します。

## ●グリッド設定 ... Command + Shift + B

カスタムレイアウトモードのときにだけ実行できる コマンドです。

「グリッドピッチ」 設定では、縦に走るグリッドラ インの横方向の間隔、横に走るグリッドラインの縦方 向の間隔を個別に数値入力できます。

「グリッド表示」ラジオボタンを切り替えれば、ページ上のグリッドが画像や文字などの上層に表示/下層に表示を変更できます。

「グリッド基準原点」 ラジオボタンでは、 グリッド の発生する原点をページ上の左上コーナーまたは上辺 の中央のいずれかに設定できます。

「オブジェクト基準原点」では、グリッドに吸着す る文字や画像の吸着基準ポイントを、オブジェクトの 左上コーナーか上辺中央かに設定できます。

【メモ】グリッドの吸着をオンにしていても、キーボードの上下 左右矢印キーを使って、グリッドに吸着しない画像の位置決めを 行えます。これを上手に活用すれば、粗いピッチのグリッドに吸 着させておき、そこから任意の移動量だけずらした位置に画像を 位置決めできます。

## ●グリッドを表示 Command + Shift + G

カスタムレイアウトモードのときにだけ実行できる コマンドです。 グリッドラインの表示/非表示を切り 替えます。

#### グリッドに吸着する Command + Shift + U

カスタムレイアウトモードのときにだけ実行できる コマンドです。 グリッドラインにオブジェクトを吸着 させるか、 させないかを切り替えます。

#### ●ページジャンプ Command + J

複数のページが存在する場合に、任意のページに ジャンプするページ数指定ダイアログを表示します。

【メモ】 SyncPrint はあらかじめページ数を定める機能は持っ ていません。カスタムレイアウトモードでは、 最終ページにある 画像または文字をページ底辺からはみ出るように配置すると、 自 動的に新しいページが追加されます。

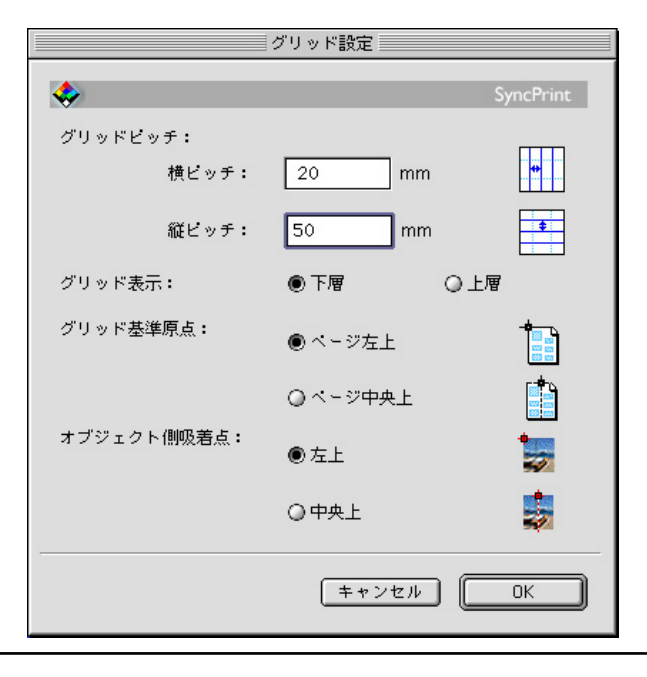

## 「ウインドウ」メニュー

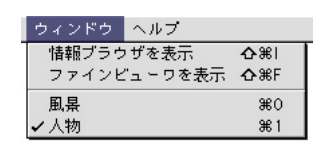

### ●情報ブラウザを表示 Command + Shift + I

選択している画像のファイル名/フォルダ名/カ ラー形式/ピクセル数/他、ファイル属性情報を表示 するウインドウを「情報ブラウザ」と呼びます。本 コマンドにてその表示・非表示を切り替えます。

|         | 首報ブラウザ            |
|---------|-------------------|
| 通い審告    | 5                 |
| ファイル名   | DSCF0647.JPG      |
| フォルダ名   | 試験画像              |
| 作成日時    | 12/1/79 0:00 AM   |
| 修正日時    | 5/7/02 9:20 AM    |
| ファイル容量  | 2.3 MB            |
| ファイル形式  | JPEG              |
| カラー形式   | RGB 24 bit        |
| クリエータ   | ogle              |
| 画像サイズ   | X2832 / Y2128 pix |
| 画像解像度   | 72 ppi            |
| トリミング   | なし                |
| ページ上拡大率 | 5 %               |
| 鏡像      | なし                |
| 回転      | なし                |
| プロファイル  | コントロールパネル指定:      |
|         | 一般 RGB プロファイル     |

## ●ファインビューワを表

 示 Command + Shift + F 選択している画像の
 高解像度詳細表示ウ
 インドウを「ファイン
 ビューワ」と呼びます。
 本コマンドにてその表
 示・非表示を切り替え
 ます。

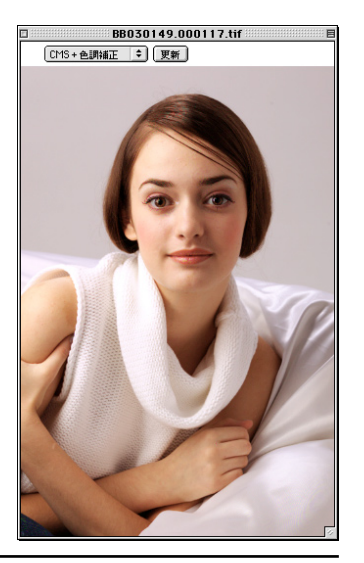

マウスドラッグ操作/キーボードショートカット

キーボードショートカットのうち、 各メニューコマンド横に表示されているものは 解説を省略します。

- ●自動整列レイアウトモード時:**画像をドラッグして他の画像に重ねる** 画像の順番を入れ替えることができます。
- ●画像上でダブルクリック

「画像プロファイル設定」 ダイアログを表示させます。

- テキストオブジェクト上でダブルクリック
  - 「テキスト入力」ダイアログを表示させます。
- ●カットガイド線上でダブルクリック

「カットガイド線」 ダイアログを表示させます。

- ●カスタムレイアウトモード時:
- 画像/テキスト/カットガイド線を option + ドラッグ これらオブジェクトを複製して配置します。
- ●画像/テキスト/カットガイド線を選択した状態で command + delete 選択したオブジェクトを消去します。
- ●自動整列レイアウトモード時:**画像を1つ選択して上下左右矢印キー** 選択した画像と隣り合う画像が選択されます。
- ●カスタムレイアウトモード時:オブジェクトを選択して上下左右矢印キー 「環境設定」で定めた移動量だけオブジェクトを移動させます。

- ●カスタムレイアウトモード時:
   重複複数画像の重なり部分で control + クリック
   クリック毎に重なり関係を順次変更します。
- ●カスタムレイアウトモード時:
- **オブジェクト上でマウスボタンを押し始めてから shift キー押し続けドラッグ** 最初にドラッグ移動した段階の移動方向に近い、水平または垂直方向だけの移 動が行えます。
- ●強制改行した次行先頭画像を選択後 Delete 強制改行を中止します。
- 強制改ページした次ページ先頭画像を選択後 Delete
   強制改ページを中止します。

# カラーマネージメント「基本設定」ダイアログについて その1

ここには、読み込みたい RGB 画像のソースプ ロファイルを設定しておきます。 操作途中で変更した場合は、それ以降に読み込 まれる画像に適用されます。すでに読み込んだ 画像のプロファイルを変更するには、「画像プ ロファイル」コマンドを実行します。 「ColorSync コントロールパネルに従う」を選 んでおくと、ColorSync コントロールパネル の「RGB の省略時設定」欄に設定されたプロ ファイルが適用されます。

ここには、カラーマッチングのマッチング(レ ンダリング)方法を設定します。通常は「知覚的」 または「相対的」を設定してください。 「プロファイルの推奨値」を選ぶと、選択した プロファイル内部に記述されているマッチング 方法が適用されます。

SyncPrint上で正確なカラーを見るには、この 設定がとても大切です。自分のモニターのプロ ファイルを設定します。 「ColorSync コントロールパネルに従う」を選 んでおくと、ColorSync コントロールパネル の「ディスプレイ」欄に設定されたプロファイ ルが適用されます。

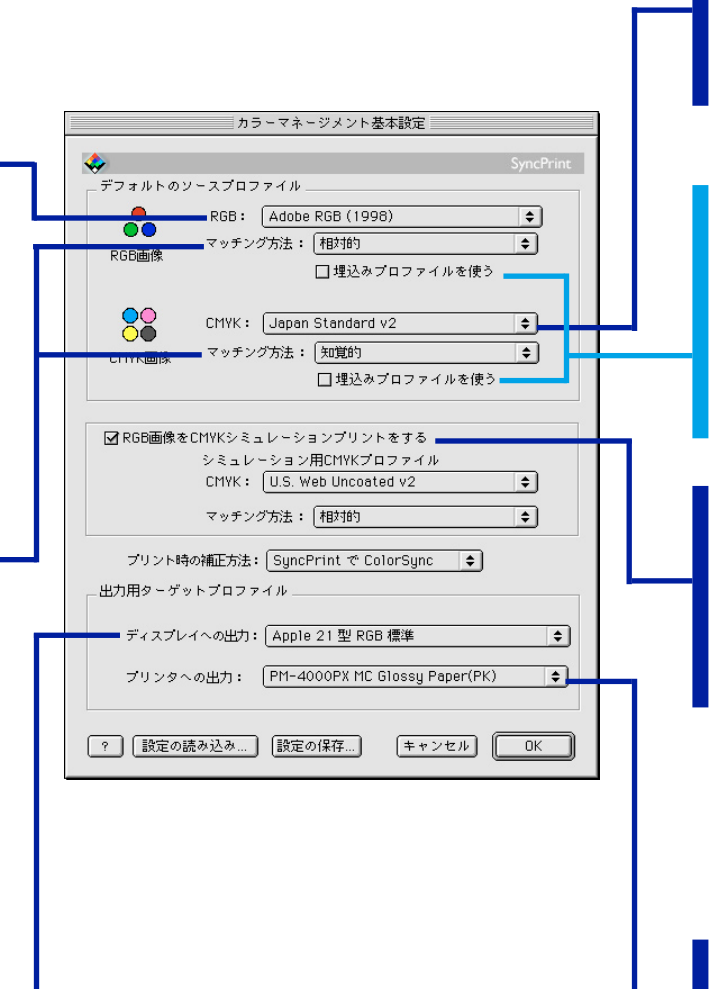

ここには、読み込みたい CMYK 画像のプロファ イルを設定しておきます。「マッチング方法」と 「埋込みプロファイルを使う」については、本ペー ジ左コラムの RGB 欄の解説を参照下さい。

このチェックボックスをオンにすると、読み込 んだ画像ファイルに、プロファイルが組み込ま れていた場合には、そのプロファイルを優先適 用されます。

埋め込まれているプロファイルが確実に信頼で きる場合に活用しましょう。

このチェックボックスをオンにすると、RGB画 像を内部的に CMYK 画像に変換した、CMYK シミュレーションを行います。CMYK シミュレー ションのための CMYK プロファイルと、その マッチング方法は、この下のポップアップ選択

カラープリンタから正確なカラーを出力するに は、この設定がとても大切です。プリンタには いろいろな出力方式がありますから、その出力 方法に応じて、手動でプロファイルを選択した り、自動選択したりします。 詳しくは次ページを参照下さい。

# カラーマネージメント「基本設定」ダイアログについて その2

カラープリンタから正確なカラーを出力するには、 この設定がとても大切です。プリンタにはいろいろ な出力方式がありますから、プリンタドライバ側の 設定に応じた SyncPrint 側での「プリント時の補 正方法」を切り替えます。「プリント時の補正方法」 には右記のように3つの補正方法があります。

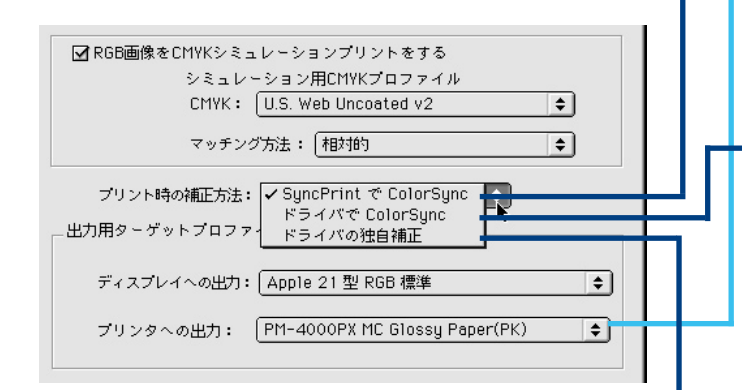

## - SyncPrint で ColorSync

自分が使っているカラープリンタの特性を厳密に定めて、<u>カラーマッチングの精度を高めて出力し</u> たい場合に選択します。この選択肢を選ぶと、「デフォルトのターゲットプロファイル」の「プリン タ:」プロファイル選択ポップアップメニューが選択できるようになります。

\_このポップアップメニューから自分のプリンタと用紙の組合せに適合したプロファイルを選択します。 SyncPrint は、すべてのカラーマッチング補正を、SyncPrint 内部で行います。

プリンタドライバ側では、すべてのドライバ側カラー補正処理をオフにしなければなりません(各 社のプリンタのドキュメントを参照してください)。

## ■ドライバで ColorSync

<u>ある程度カラーマッチングができればよい場合に選択</u>します。この選択肢を選ぶと、「デフォルトの ターゲットプロファイル」の「プリンタ:」プロファイル欄は、自動的に ColorSync コントロール パネルで定めたディスプレイプロファイルになります。

SyncPrint は、すべてのカラー画像をいったんディスプレイカラースペースへと変換し、プリンタ ドライバへ送り出します。

プリンタドライバ側では、ColorSyncを使用するように設定しておきます(各社のプリンタのドキュ メントを参照してください)。これにより、プリンタドライバが受け取ったデータに対して、もう一 度ディスプレイカラースペースからプリンタカラースペースへの変換を行います。

## ■ドライバの独自補正

カラーマッチングは期待せず、<u>平均的な好ましいプリント結果を得たい場合に選択</u>します。この選 択肢を選ぶと、「デフォルトのターゲットプロファイル」の「プリンタ:」プロファイル欄は、自動 的にプリンタメーカーが標準的に使用している sRGB に準拠したプロファイルになります。 SyncPrint は、すべてのカラー画像をいったんこの SP\_sRGB カラースペースへと変換し、プリン タドライバへ送り出します。

プリンタドライバ側は、自動補正、グラフィックモード、オートフォトファイン、オートフォトパー フェクトなど、好みに応じて設定しておきます。これにより、プリンタドライバ側で、それぞれの 画像の特性に見合った好ましい出力結果が得られるように画像を補正します。

# カラーマネージメント「画像プロファイル設定」ダイアログについて

「画像プロファイル」ダイアログでは、個々の画像 のソースプロファイルを設定します。

ソースプロファイルとは、画像を制作した側がど のような条件でその画像のカラー表示を、正しく表 示・出力することを前提としているか?を定義した プロファイルです。たとえば…

- ●多くのコンパクトデジタルカメラは「sRGB」プロファ イル
- ●業務用デジタルカメラでは、「AdobeRGB」やその 他のカメラメーカー独自のプロファイル
- ●スキャナ入力された画像では、オペレータが設定した プロファイル
- ●スクリーンキャプチャでは、そのモニタのプロファイ ル
- …などがソースプロファイルになります。

画像をページ上に読み込んだ直後は、「カラーマ ネージメント/基本設定」ダイアログで定めた RGB や CMYK のソースプロファイルが各画像に 適用されています。

このダイアログでは、そのプロファイルを確認したり、必要に応じて変更することができます。

このダイアログは、画像を選択してから「カラーマ ネージメントメニュー/画像プロファイル」コマン ドを実行することで表示されます。また、画像をダ ブルクリックしても表示されます。

画像を複数選択して表示させた場合は、最後に選択 した画像に設定されているプロファイル情報が表 示されます。

RGB 画像と CMYK 画像を混在して複数選択した 状態では、このダイアログを呼び出すことはできま せん。

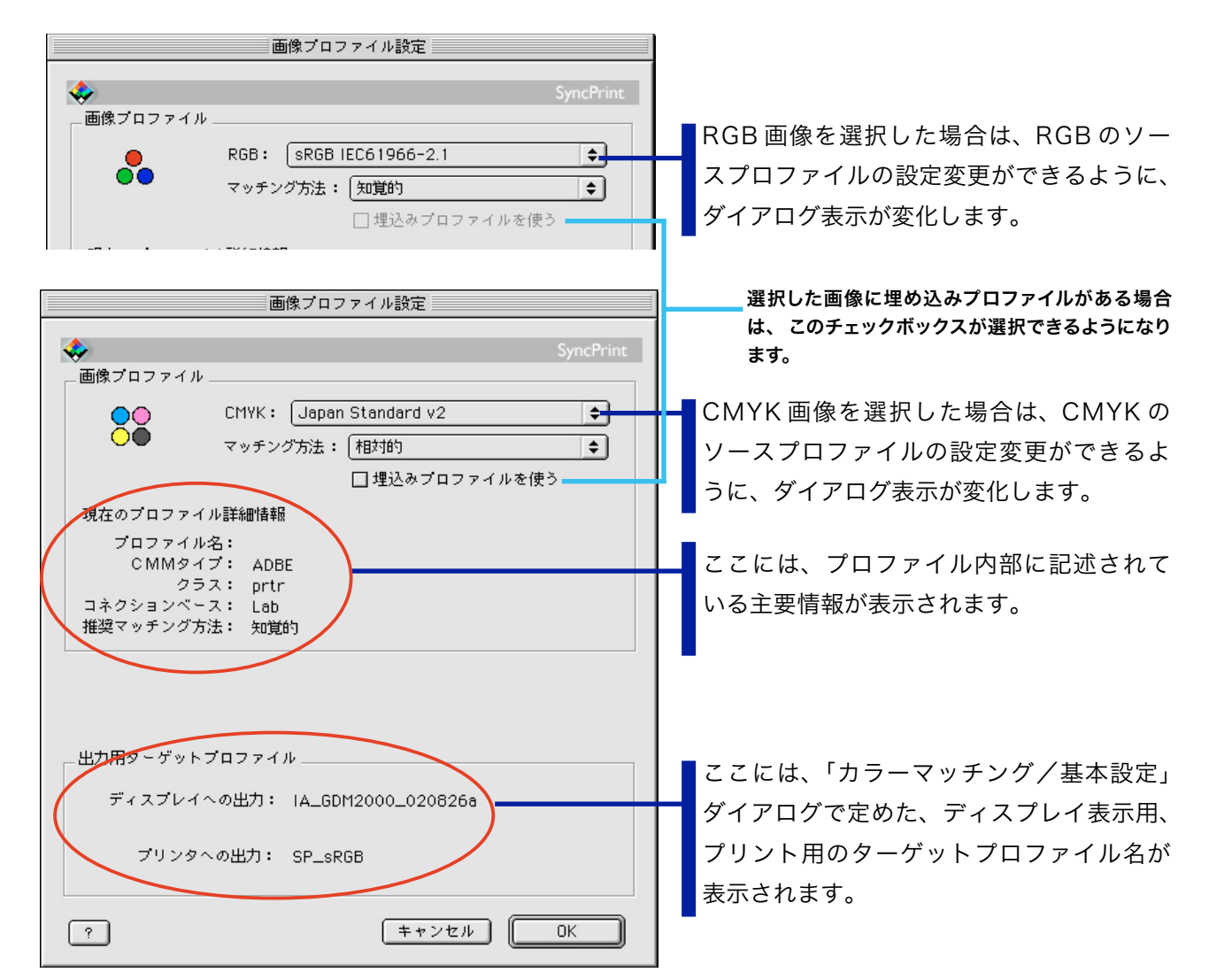

## **SyncPrint Version1.5 ユーザーガイド** 2003 年 4 月発行

このマニュアルは、 SyncPrint Version 1.51 に対応しています。

企画・開発:インフォーツ株式会社、& 有限会社リカージョン